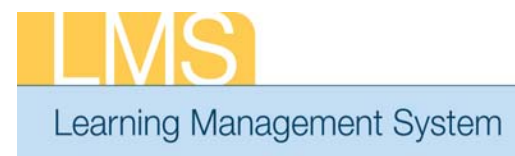

### Quick Sheet

#### **Run the Certifications Details Report**

This tip sheet will guide you through locating and generating the Certification Dashboard by Learners report. The report generates a list of your certifications, their statuses and expiration dates, based on selected parameters.

1. Log on to the LMS.

**NOTE**: For instructions about logging on, refer to the Log On Instructions (TS02-L) tip sheet.

| A CONTRACTOR |                                                       |                               | Di Cale        | endar 💋     | Preferences | 0         | Help  | ŧ     |            |
|--------------|-------------------------------------------------------|-------------------------------|----------------|-------------|-------------|-----------|-------|-------|------------|
| Home         | Learning                                              | Competencies                  | Collaboratio   | n 🗍 My Leai | ming Plan   | Reports - | My Pr | ofilo | Reports ta |
| ⊖<br>Reco    | 1 - NIH Quick<br>mmended Cor                          | l <mark>inks</mark><br>urses: |                |             |             |           |       |       |            |
| •            | Alternative                                           | Dispute Resolution            | (ADR)          |             |             |           |       |       |            |
| •            | HHS Record                                            | ds Management for             | All Employees  |             |             |           |       |       |            |
|              | <ul> <li>NIH Disabili</li> <li>NIH Diversi</li> </ul> | ity Awareness Train           | ning           |             |             |           |       |       |            |
|              | NIH EEO La                                            | ws & Regulations              | anning         |             |             |           |       |       |            |
|              | <ul> <li>NIH Enviror</li> </ul>                       | nmental Manageme              | nt System (NE/ | MS) Awarene | ss Training |           |       |       |            |
|              | NIH NOFEAF                                            | R Act Training                |                | · ·         |             |           |       |       |            |

Figure 1: Home tab

2. Click the Reports tab.

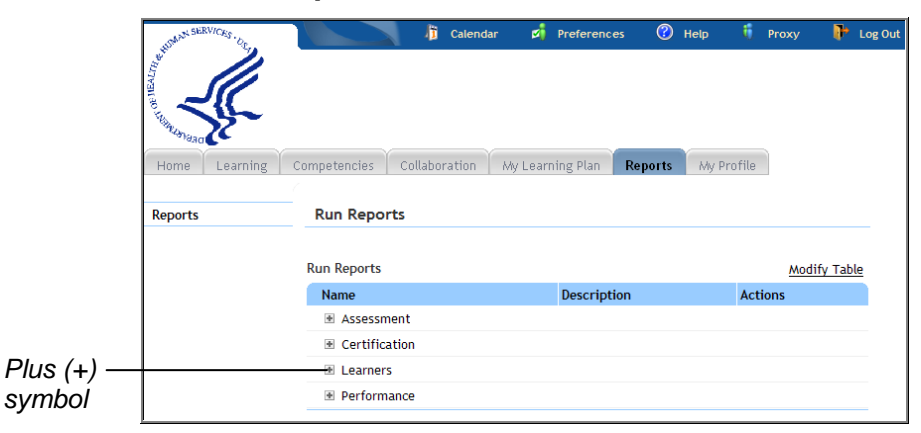

Figure 2: Reports tab

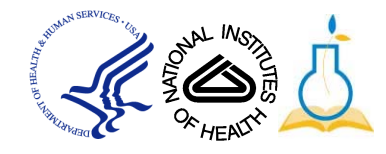

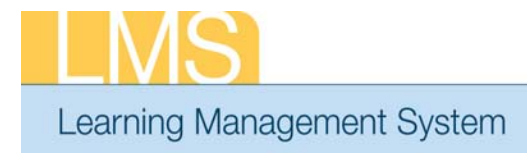

Certification

Learner link

# Quick Sheet

3. Click the Plus (+) symbol to the left of Learners report category.

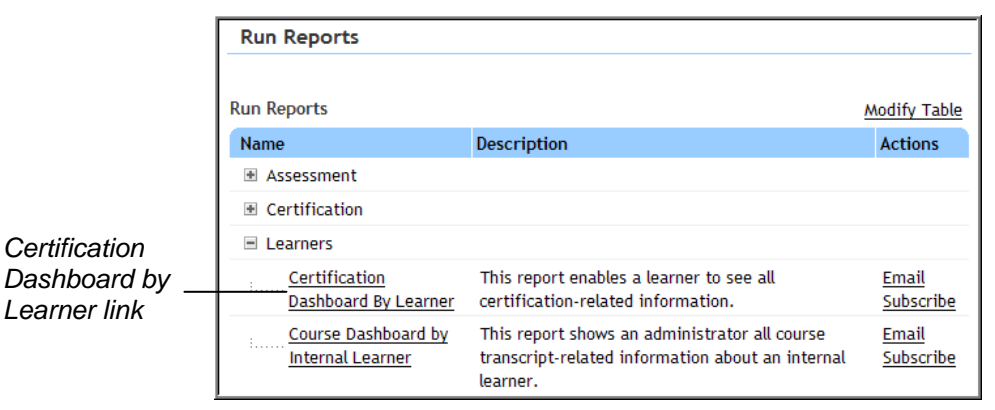

Figure 3: Report categories area on Reports tab

4. Click the Certification Dashboard by Learner link.

| Report Parameters - C                   | ertification Dashboard By Learner |               | 1     |
|-----------------------------------------|-----------------------------------|---------------|-------|
| • • • • • • • • • • • • • • • • • • • • |                                   |               |       |
| Show Status Acquired                    |                                   |               |       |
| In Progress                             |                                   |               |       |
| Expired                                 |                                   |               |       |
| Assigned                                |                                   |               |       |
| Overdue                                 |                                   |               |       |
| Revoked                                 |                                   |               |       |
| At Risk                                 |                                   |               |       |
| Number Of Days To Expire                | 30                                |               | Submi |
|                                         |                                   | Submit Cancel |       |

Figure 4: Report Parameters screen

- 5. Select a checkbox for each of the certification status types you wish to display.
- 6. Enter a value in the Number of Days to Expire field.

**IMPORTANT!** By default, the report displays only certifications that expire within the next 30 days. To view all of your certifications and their statuses, regardless of expiration date, remove the value from the Number Of Days To Expire field.

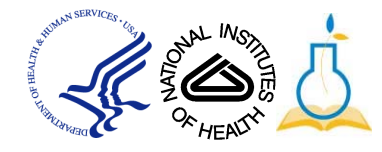

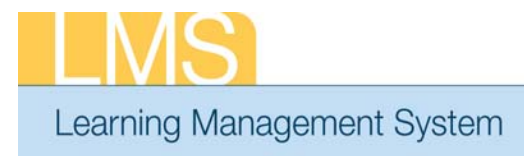

# Quick Sheet

7. Click **Submit** to generate the Certification Dashboard By Learner report.

| rner Details                                                                                      |              |                |             |             |                    |           |              |
|---------------------------------------------------------------------------------------------------|--------------|----------------|-------------|-------------|--------------------|-----------|--------------|
| Learner Name                                                                                      | Learner , NI | H (NIHLEARNER) |             |             |                    |           |              |
| Work Phone                                                                                        | 301-496-62   | 11             |             | Email       | lmssupport@mail.ni | h.gov     |              |
| Certification Title                                                                               | Status       | Assigned On    | Acquired On | Target Date | Expires On         | Valid For | Recertificat |
| NIH Diversity<br>Management Training<br>- NIDDK<br>#Ver: 1.0                                      | Acquired     | 6/8/2010       | 6/17/2010   | 6/17/2011   | 6/17/2011          | 365       | Yes          |
| NIH EEO Laws &<br>Regulations<br>Certification - NIDDK<br>#Ver: 1.0                               | Acquired     | 6/8/2010       | 6/17/2010   | 6/17/2011   | 6/17/2011          | 365       | Yes          |
| NIH Environmental<br>Management System<br>(NEMS) Awareness<br>Training Certification<br>=Ver: 1.0 | Acquired     | 10/13/2010     | 9/29/2010   | 9/29/2011   | 9/29/2011          | 365       | Yes          |
| NIH Information<br>Security Awareness<br>Course Certification<br>OBSOLETE<br>#Ver: 1.0            | Acquired     | 8/19/2010      | 4/2/2009    |             |                    |           | No           |
| NIH NoFEAR Act<br>Training Certification<br>#Ver: 1.0                                             | Acquired     | 7/2/2010       | 10/10/2010  | 10/9/2012   | 10/9/2012          | 730       | Yes          |
| NIH Prevention of<br>Sexual Harassment<br>Training Certification<br>#Ver: 1.0                     | Acquired     | 10/13/2010     | 4/15/2010   | 4/14/2012   | 4/14/2012          | 730       | Yes          |

Figure 5: Certification Dashboard by Learner report

8. To print this report, click the **Printer Icon** at the top left corner of the report.

Printer Icon —

|  | 3 | H. | • | ١. | H | 1 | /1 |  | íñ. | 100% 🔽 |
|--|---|----|---|----|---|---|----|--|-----|--------|
|--|---|----|---|----|---|---|----|--|-----|--------|

Figure 6: Report Menu bar

**NOTE**: Do not use the Print button on your browser. The report will not be formatted properly if you use the web browser print function

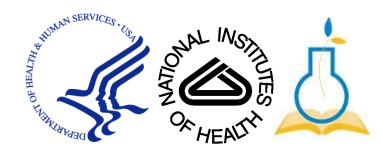

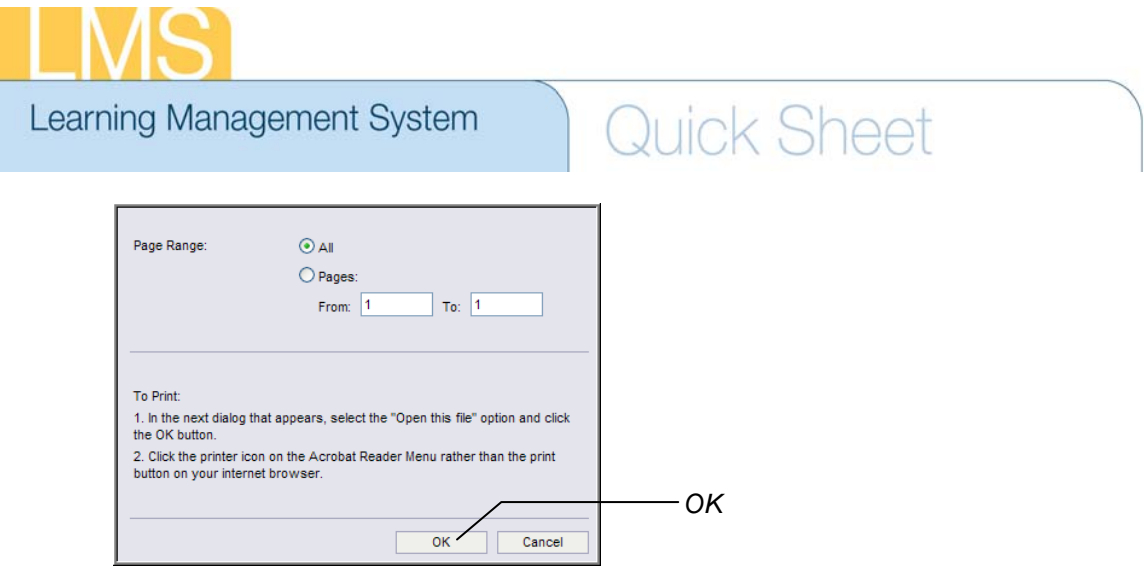

9. Click **OK** in the window that pops up.

**NOTE**: Depending on your web browser settings, you may see a message like the following:

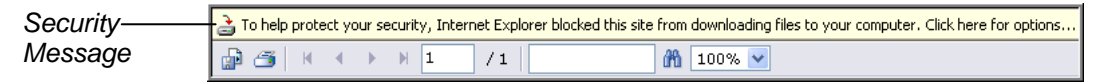

Figure 7: Report Menu bar with security message

If you receive this message, click the yellow bar and select **Download File** from the menu that appears.

Repeat steps 8 and 9 to print the report.

# *IF YOU EXPERIENCE TROUBLE WITH THIS PROCESS, PLEASE CONTACT THE HELPDESK FOR SUPPORT AT LMSS UPPORT @MAIL.NIH.GOV OR 1-866-246-5440.*

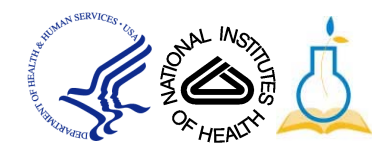